## プロキシ設定解除方法(Windows10、Windows11)

- 1. 画面下の「スタートメニュー」をクリックしてスタートメニューを開き、 「設定」アイコンをクリックします。
- 設定画面で「ネットワークとインターネット」をクリック、「プロキシ」をクリックします。
   Windows11の場合は、続いて「編集」をクリックします。

| e et              | - 🗆 ×                                                         |  |
|-------------------|---------------------------------------------------------------|--|
| ۵ <del>۱</del> -۵ | プロキシ                                                          |  |
| 設定の検索             | R                                                             |  |
| ネットワークとインターネット    | 保存                                                            |  |
| 8 KR              | 手 動プロキシ セットアップ                                                |  |
| ∠ Wi-Fi           | イーサネットまたは Wi-Fi 値段にプロキシ サーバーを使います。これらの放定は、VPN<br>接続には適用されません。 |  |
| 短 イーサネット          | プロキシ サーバーを使う                                                  |  |
| ダイヤルアップ           | 28                                                            |  |
| * VPN             | РГV.2. И                                                      |  |
| ∲ 編内モード           | 次のエントリで始まるアドレス以外にプロキン サーバーを使います。エントリを区切るに<br>はを3コロン 白 を使います。  |  |
| りゆ モバイル ホットスポット   |                                                               |  |
| JD40              |                                                               |  |
|                   | ローカル (イントラネット)のアドレスにはプロキシ サーバーを使わない                           |  |
|                   | 保存                                                            |  |
|                   |                                                               |  |
|                   |                                                               |  |
|                   |                                                               |  |
|                   |                                                               |  |

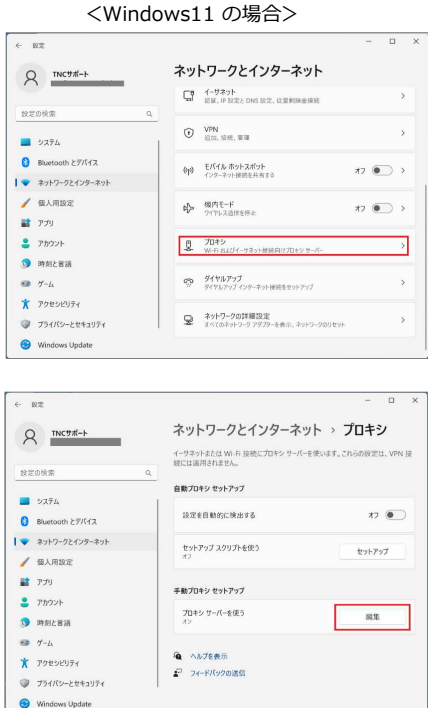

「プロキシサーバーを使う」をオフにします。
 Windows11の場合は、続いて「保存」をクリックします。

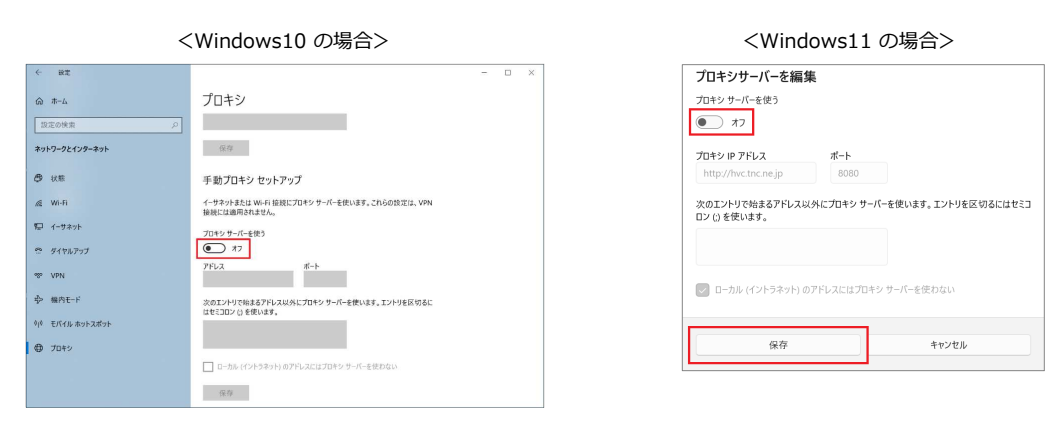

4. プロキシ設定の解除後、下記URLにアクセスすることで設定解除の確認ができます。

## ▼ プロキシ設定解除の確認

https://www.tnc.ne.jp/cgi-bin/hvc/proxy.cgi?kaijo

※ TNCネットワーク以外(会社・教育機関のLAN、TNC以外のプロバイダ等)から接続をしている場合や、 ホームページウィルスチェック以外でプロキシ設定されている場合には、正しく設定解除確認をすることができません。

## プロキシ設定解除方法(Mac)

1. 「アップルメニュー」をクリック、「システム環境設定」をクリックします。

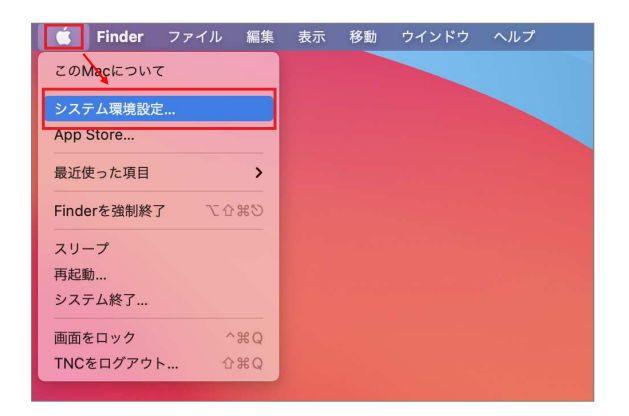

2. システム環境設定画面で「ネットワーク」をクリック、「詳細」をクリックします。

|             | < >                     | Ⅲ システ              | ム環境設定   |        |                | Q ##            |              | ● ● ● 〈 〉 ※※ ネットワーク                      | Q 校用                                                                                    |
|-------------|-------------------------|--------------------|---------|--------|----------------|-----------------|--------------|------------------------------------------|-----------------------------------------------------------------------------------------|
| 0           | Apple IDにサ              | インイン               |         |        |                |                 | #2525        | ネットワーク環境: 自動                             | 0                                                                                       |
| 0           | iCloudやApp St           | toreなどを設定し         | ·ます。    |        |                |                 | 51212        | ♥I-Fi<br>● 接換済み 状                        | 説:接続済み         Wi-Fiをオフにする           Wi-Fit         に接続していて、IPアドレ                       |
|             | _                       |                    |         |        | $\bigcirc$     |                 |              | ● 未接続                                    | A PRESS CORP.                                                                           |
| Bluetooth   | Dock <i>と</i><br>メニューバー | Mission<br>Control | Sidecar | Siri   | Spotlight      | Time<br>Machine | Touch ID     | Thunderboltプリッジ     ネットワーク     本皮病       | <ul> <li>名:</li> <li>ご このネットワークに自動的に接続</li> </ul>                                       |
|             | $\bigcirc$              | (@)                |         | a (00) | 1              |                 |              |                                          | ✓ インターネット共有に接続する前に確認                                                                    |
| Wallet &    | アクセシビリティ・               | インターネット            | キーボード   | サウンド   | スクリーン          | セキュリティと         | ¥759±7       |                                          | 新しいネットワークに接続する前に確認                                                                      |
| Apple Pay   |                         | アカウント              |         | -      | 974            | プライバシー          | アップデート       |                                          | 接続したことのあるネットワークに自動的に接触され<br>ます。接続したことのあるネットワークに接触できな<br>い場合は、手動でネットワークを選択する必要があり<br>ます。 |
| ディスプレイ      | デスクトップと<br>スクリーンセーバ     | トラックパッド            | ネットワーク  | パッテリー  | プリンタと<br>スキャナ  | マウス             | ユーザと<br>グループ |                                          |                                                                                         |
| - <u>10</u> |                         | 記動ディスク             | ◆ 共有    | 言語と地域  | <b>真</b><br>通知 | (17)<br>日付と時刻   |              | + - 0+ + + + + + + + + + + + + + + + + + | Vi-Fiの状況を表示 詳細 ?                                                                        |
|             |                         |                    |         |        |                |                 |              |                                          | 元に戻す 適用                                                                                 |

 「プロキシ」タブをクリック、「構成するプロトコルを選択:」の全てのチェックを外し、 「OK」をクリックします。

|       | Wi-Fi TCP/IP DNS                        | WINS 802.1X | プロキシ ハ | ードウェア |  |
|-------|-----------------------------------------|-------------|--------|-------|--|
| 構成す   | るプロトコルを選択:                              |             |        |       |  |
|       | 自動プロキシ検出                                | 1           |        |       |  |
| 0     | 自動プロキシ構成                                |             |        |       |  |
|       | Webプロキシ (HTTP)                          |             |        |       |  |
|       | 保護されたWebノロキシ(HTTPS)                     |             |        |       |  |
|       | SOCKSTILLY                              |             |        |       |  |
| 1 ă   | ストリーミングプロキシ (RTSP)                      |             |        |       |  |
| ŏ     | Gopherプロキシ                              |             |        |       |  |
| 10    | 易ホスト名を除外                                | •           |        |       |  |
| 7n±   | シ頭索を使用したいホストとドメイ                        | 20          |        |       |  |
| 2 4 4 | 200000000000000000000000000000000000000 |             |        |       |  |
|       |                                         |             |        |       |  |
|       |                                         |             |        |       |  |
|       |                                         |             |        |       |  |

4. プロキシ設定の解除後、下記URLにアクセスすることで設定解除の確認ができます。

▼ プロキシ設定解除の確認

https://www.tnc.ne.jp/cgi-bin/hvc/proxy.cgi?kaijo

※ TNCネットワーク以外(会社・教育機関のLAN、TNC以外のプロバイダ等)から接続をしている場合や、 ホームページウィルスチェック以外でプロキシ設定されている場合には、正しく設定解除確認をすることができません。